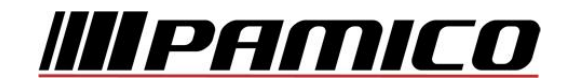

## Konfigurace PPPoE připojení v OS Microsoft Windows 8

Tento návod slouží k nastavení připojení k síti Internet prostřednictvím služby **Internet MAX - optika**, která využívá připojování pomocí protokolu PPPoE.

Před začátkem nastavení se ujistěte, že máte při sobě **Předávací protokol služby Internet,** který Vám byl předán při aktivaci služby.

## Konfigurace PPPoE Připojení

Pozn: Pokud se kdykoliv během instalace zobrazí na obrazovce okno **Řízení uživatelských účtů**, stiskněte tlačítko **Pokračovat**.

Po nastartování operačního systému se z dlaždicového zobrazení přepněte na **Plochu.** 

Na nástrojové liště v dolní části obrazovky u zobrazení času klikněte pravým tlačítkem myši na ikonu a zvolte možnost **"Otevřít Centrum síťových připojení a** sdílení".

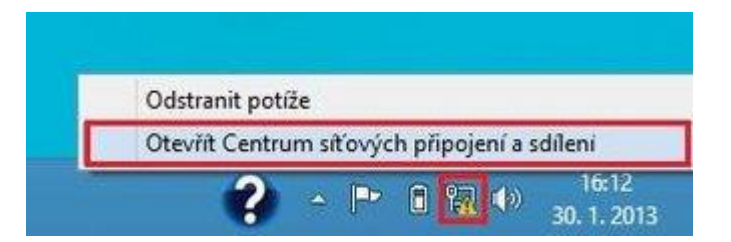

Otevře se Vám následující okno.

Vyberte možnost "Nastavit nové připojení nebo síť".

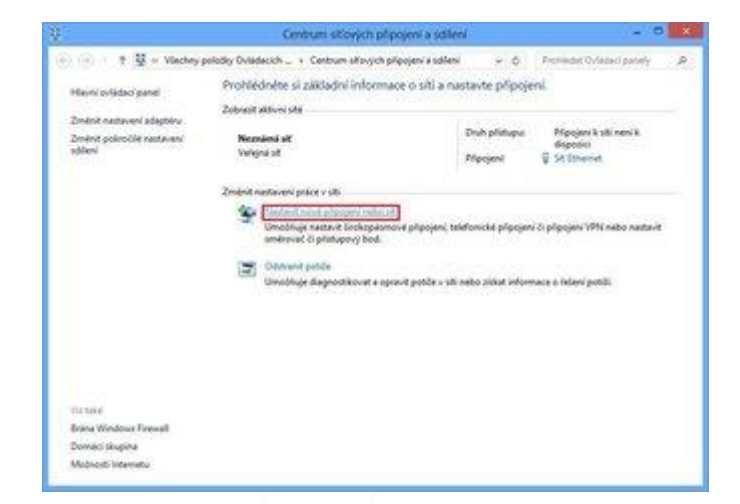

Otevře se Vám následující okno.

Zvolte možnost "Připojit k internetu".

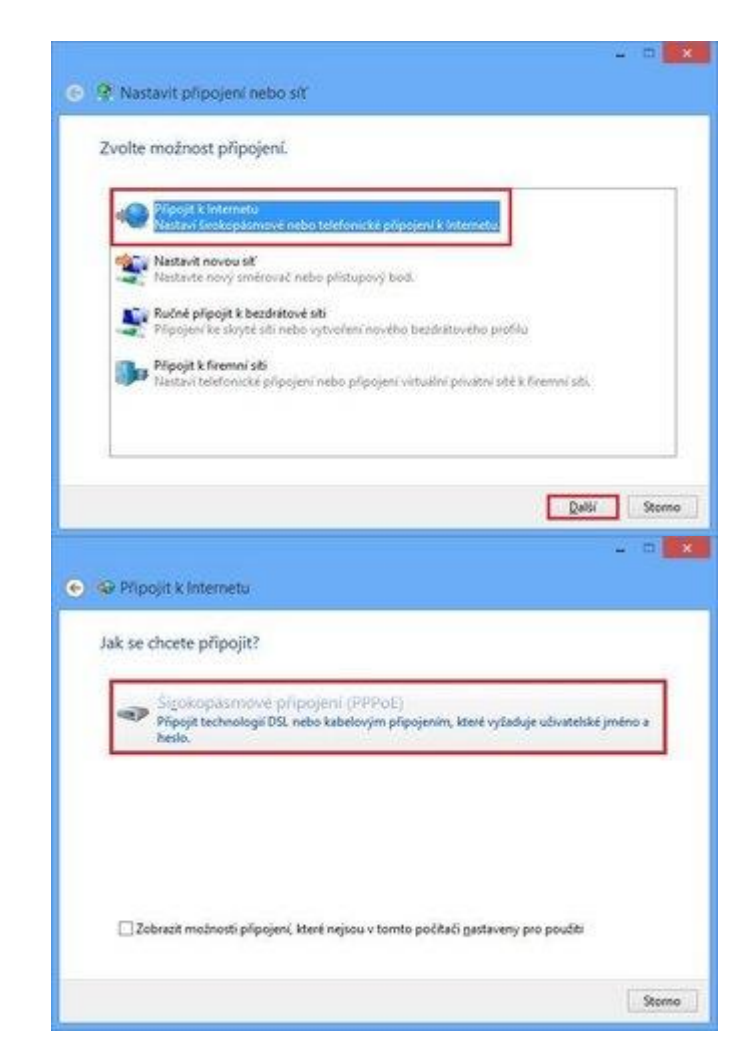

Otevře se Vám následující okno

Vyberte možnost "Připojit technologií DSL nebo kabelovým připojením, které vyžaduje uživatelské jméno a heslo"

Otevře se Vám následující okno

Vyplňte přihlašovací údaje, které naleznete na Předávacím protokolu služby Internet. Do připravených políček vyplňte Uživatelské jméno, Heslo a Název připojení. Dále zaškrtněte volby Zapamatovat toto heslo a Umožnit ostatním používat toto připojení. Nyní klikněte na Připojit.

| Zadejte informace o  | ud svého poskytovatele internetových služeb (ISP).                    |
|----------------------|-----------------------------------------------------------------------|
| Uživatelské jméno:   | [Název od poskytovatele internetových sludeb]                         |
| Hesla:               | [Heslo od poskytovatele internetových sludeb]                         |
|                      | Zobrgat zeeky                                                         |
|                      | Zapamatovat toto heslo                                                |
| Název připojení:     | РАМІСО                                                                |
|                      |                                                                       |
| 😵 🖬 Umodnit gstatnin | s poudivat toto připojení                                             |
| Tato možnost do      | volí použít toto připojení každému, kdo má přistup k tomuto počítači. |

Dojde k **připojení** pomocí protokolu PPPoE. O stavu připojování budete informováni pomocí **dialogového okna**. Pokud dojde k **chybě** během připojování, zkontrolujte, zda jste zadali správné **přihlašovací údaje**.

| 🕤 🚯 Připojit k Internetu   |            |
|----------------------------|------------|
| Připojování k PAMICO       |            |
| × 🎱                        |            |
| Registrace polikale do she |            |
|                            |            |
|                            |            |
| Preska                     | ćit Storno |

Nyní jste připojeni, v následujícím okně klikněte na **Prohlížet internet**.

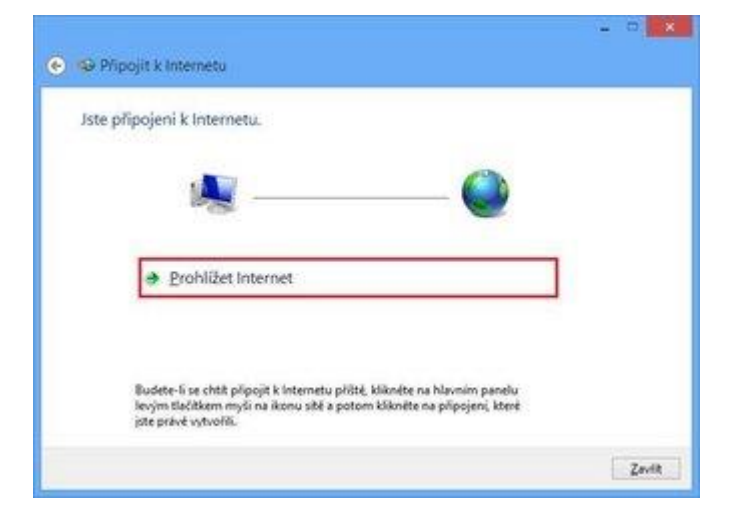

V současnosti je nutné v prostředí MS Windows 8 **po každém odpojení**, připojení, odhlášení uživatele, restartování nebo vypnutí počítače provést **opětovné připojení manuálně**. Proto Vám doporučujeme koupi **routeru**, který Vám bude udržovat **stálé připojení** k síti Internet.

Na **nástrojové liště** v dolní části obrazovky u zobrazení času klikněte **levým tlačítkem myši na ikonu**.

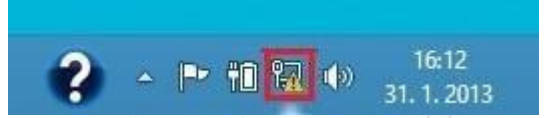

Otevře se Vám nabídka připojení. U připojení PAMICO zvolte **"Připojit"**.

| Připojení  |             |
|------------|-------------|
| pamico.int | Plipojeno 🎲 |
| PAMICO     | H           |
|            | Pripojit    |
|            |             |
|            |             |
|            |             |
|            |             |
|            |             |
|            |             |
|            |             |
|            |             |
|            |             |

**Dojde k připojení** pomocí protokolu PPPoE. O stavu připojování budete informováni pomocí **dialogového okna**.

| Sítě         |                            |
|--------------|----------------------------|
| Připojení    | t discussion in the second |
| Identifikace | Omezeno 🔂                  |
| PAMICO       | Pripojeno j <b>u j</b>     |
|              |                            |
|              |                            |
|              |                            |
|              |                            |
|              |                            |
|              |                            |
|              |                            |
|              |                            |
|              |                            |
|              |                            |
|              |                            |
|              |                            |

PAMICO CZECH, s.r.o. • 28. října 111, 511 01 Turnov • Česká republika Tel.: +420 484 840 000, +420 772 720 000 • Fax: +420 484 840 012 • E-mail: info@pamico-czech.cz • www.pamico-czech.cz